## MANUAL PENGGUNA SISTEM MODUL PENILAIAN PENGAJARAN PENSYARAH 'ONLINE'

- 1. PENGENALAN
  - Modul Sistem Penilaian Pengajaran Pensyarah Online adalah satu modul untuk digunakan oleh pelajar-pelajar untuk membuat penilaian pengajaran ke atas kursus yang diajar oleh pensyarah.
  - Pelajar perlu membuat penilaian yang rasional kerana maklumat ini akan digunakan oleh • pihak pengurusan untuk memantapkan mutu pengajaran di UPNM.
  - Setiap pelajar hanya diminta membuat penilaian sekali sahaja bagi setiap kursus yang • diambil pada semester ini.

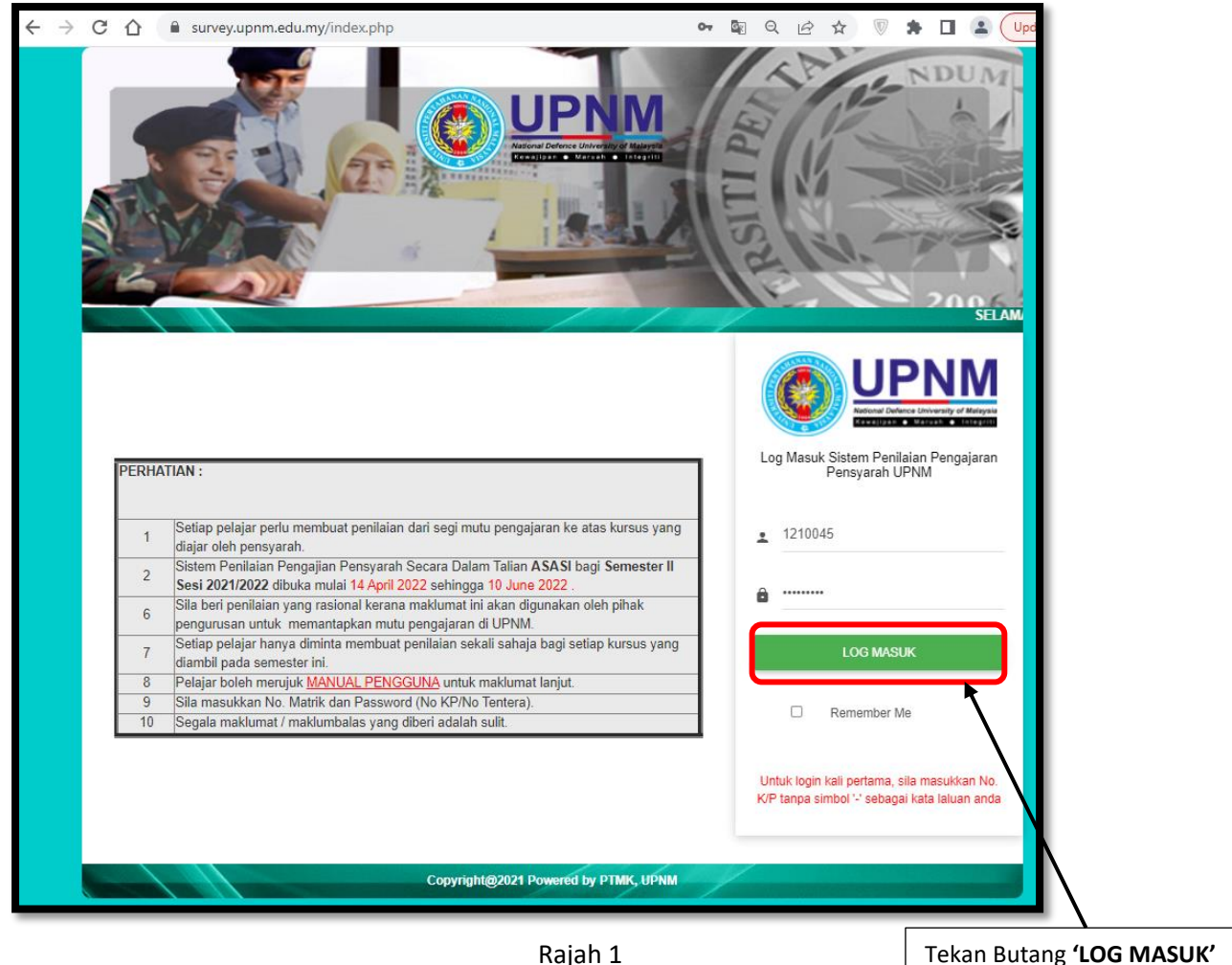

2. SKRIN LOGIN URL : https://survey.upnm.edu.my/

Rajah 1

- Masukkan kod pengguna dan kata laluan pada ruangan login seperti contoh pada Rajah 1.
- No Matrik : Contoh nombor matrik pelajar :1210045 •
- Password : Contoh nombor kad pengenalan pelajar : 020313101234
- Seterusnya tekan Butang "LOG MASUK"

\*\*Jika login kali pertama sila masukkan No K/P tanpa '-' sebagai katalaluan anda

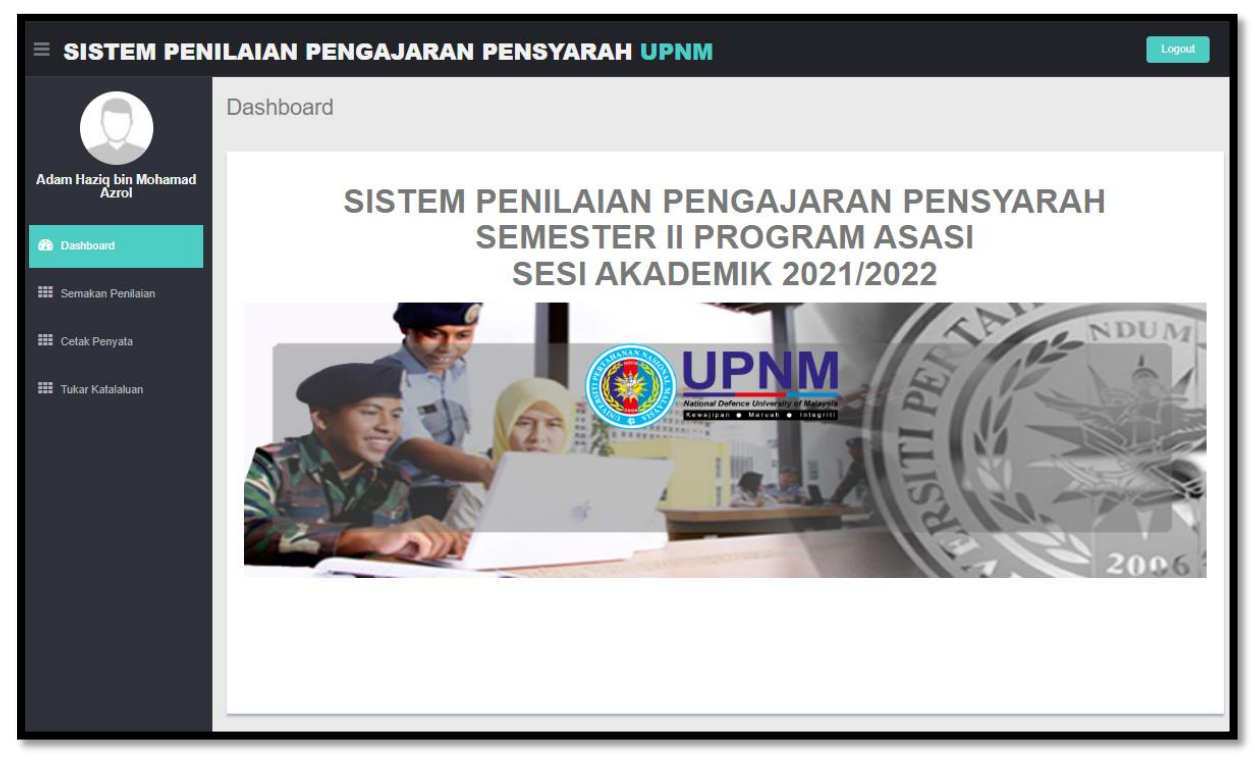

Rajah 2

## 2.1 Semakan Penilaian

| Semakan Penilaian Kursus         Adam Hazig bin Mohamad<br>Zzolo       Senarai Kursus Yang Dlambil Pada Semester II Sesi 2021/2022         Ili Semakan Penilaian       Senarai Kursus Yang Dlambil Pada Semester II Sesi 2021/2022         Ili Semakan Penilaian       Adam Hazig bin Mohamad Azrol<br>No. KP / No. Tentera<br>No. KP / No. Tentera<br>No. |
|----------------------------------------------------------------------------------------------------|
| Adam Hazig bin Mohamad<br>Azrol       Senarai Kursus Yang Dlambil Pada Semester II Sesi 2021/2022         Barna Azrol       :: Adam Hazig bin Mohamad Azrol         Wo. Matrik       :: Adam Hazig bin Mohamad Azrol         Wo. Matrik       :: 1210045         Program Pengajian       :: 1210045         Semakan Penlalaan       Senarai Kursus         KOD KURSUS       KURSUS         KOD KURSUS       KURSUS         FCH0226       KIMIA II       Dr. Siti Aminah binti Moha Noor       KTL       Penlalaan         FCH0226       KIMIA II       Dr. Siti Aminah binti Mazlan       KTL       Penlalaan         FCH0226       MATEMATIK II       Nur Hidayatul Husna binti Mazlan       KTL       Penlalaan         FMA0134       MATEMATIK II       Hoo Yann Seong       KTkL       Penlalaan         FMA0134       MATEMATIK III       Hoo Yann Seong       KTkL       Penlalaan                                                                                                    |
| Bashboard       Nama       :: Adam Haziq bin Mohamad Azrol         III Semakan Pentalain       :: Litter Katalaluan         III Cetak Penyata       :: Litter Katalaluan         KOD KURSUS       KURSUS         KOD KURSUS       KURSUS         FE-L0523       BAHASA INGGERIS UNTUK PEMBACAAN AKADEMIK         FEL0523       BAHASA INGGERIS UNTUK PEMBACAAN AKADEMIK         FMA0126       MATEMATIK II         FMA0126       FIZIK II         Hoo Yann Seong       KTKL         FP01326       FIZIK II                                                                                                    |
| SENARAI KURSUS         KOD KURSUS       KURSUS       PENSYARAH       KUMPULAN       STATUS       TARIKH PENILAIAN         FCH0226       KIMIA II       Dr. Siti Aminah binti Mohd Noor       KTL       Penilaian       Penilaian         FEL0523       BAHASA INGGERIS UNTUK PEMBACAAN AKADEMIK       Nur Hidayatul Husna binti Mazlan       KTL       Penilaian         FMA0126       MATEMATIK II       Nur Amalina binti Jamaludin       KTKL       Penilaian         FMA0134       MATEMATIK III       Hoo Yann Seong       KTKL       Penilaian         FPY0326       FIZIK II       Azuraida Binti Amat       KTL       Penilaian                                                                                                    |
| Image: Nod KURSUS       KURSUS       PENSYARAH       KUMPULAN       STATUS       TARIKH PENILAIAN         FCH0226       KIMA II       Dr. Siti Aminah binti Mohd Noor       KTL       Penilaian         FEL0523       BAHASA INGGERIS UNTUK PEMBACAAN AKADEMIK       Nur Hidayatul Husna binti Mazlan       KTL       Penilaian         FMA0126       MATEMATIK II       Nur Amalina binti Jamaludin       KTKL       Penilaian         FMA0134       MATEMATIK III       Hoo Yann Seong       KTKL       Penilaian         FPY0326       FIZIK II       Azuraida Binti Amat       KTL       Penilaian                                                                                                    |
| FCH0226KIMIA IIDr. Siti Aminah binti Mohd NoorKTLPenilaianFEL0523BAHASA INGGERIS UNTUK PEMBACAAN AKADEMIKNur Hidayatul Husna binti MazlanKTLPenilaianFMA0126MATEMATIK IINur Amalina binti JamaludinKTKLPenilaianFMA0134MATEMATIK IIIHoo Yann SeongKTKLPenilaianFPY0326FIZIK IIAzuraida Binti AmatKTLPenilaian                                                                                                    |
| FEL0523       BAHASA INGGERIS UNTUK PEMBACAAN AKADEMIK       Nur Hidayatul Husna binti Mazlan       KTL       Penilaian         FMA0126       MATEMATIK II       Nur Amalina binti Jamaludin       KTKL       Penilaian         FMA0134       MATEMATIK III       Hoo Yann Seong       KTKL       Penilaian         FPY0326       FIZIK II       Azuraida Binti Amat       KTL       Penilaian                                                                                                    |
| FMA0126     MATEMATIK II     Nur Amalina binti Jamaludin     KTKL     Penilaian       FMA0134     MATEMATIK III     Hoo Yann Seong     KTKL     Penilaian       FPY0326     FIZIK II     Azuraida Binti Amat     KTL     Penilaian                                                                                                    |
| FMA0134     MATEMATIK III     Hoo Yann Seong     KTKL     Penilaian       FPY0326     FIZIK II     Azuraida Binti Amat     KTL     Penilaian                                                                                                    |
| FPY0326 FIZIK II Azuraida Binti Amat KTL Penilaian                                                                                                    |
|                                                                                                    |
| Pelajar diminta untuk melakukan kesemua penilaian di atas bagi membolehkan cetakan penyata dikeluarkan bagi tujuan pengambilan Penyata Kepu usan<br>Peperiksaan di Bahagian Pengurusan Pelajar.                                                                                                    |
| Rajah 3                                                                                                    |

Sila pilih kursus dan pensyarah yang pelajar ingini untuk membuat penilaian. Tekan pada Butang "Penilaian" untuk langkah yang seterusnya.

Contoh : Subjek -> FCH0226 KIMIA II

Pensyarah-> Dr. Siti Aminah binti Mohd Noor

|                            | ILAIAN PENGAJARAN PENSYARAH UPNM     Logout       BORANG PENILAIAN PENGAJARAN PENSYARAH                                                         |
|----------------------------|----------------------------------------------------------------------------------------------------|
| Haziq bin Mohamad<br>Azrol | No. Matrik         : 1210045           Kod Kursus         : FCH0226 (KTL)                                                                       |
| hboard                     | Pensyarah : Dr. Siti Aminah binti Mohd Noor - (1117)                                                                                            |
| akan Penilaian             | Sila <u>NILAIKAN</u> pernyataan-pernyataan berdasarkan skala yang disediakan :                                                                  |
| ak Penyata                 | 1-Sangat Tidak Setuju(Strongly Disagree) 2-Tidak Setuju(Do Not Agree) 3-Kurang Setuju(Disagree) 4-Setuju(Agree) 5-Sangat Setuju(Strongly Agree) |
| ar Katalaluan              | PERNYATAAN MENGENAI PENGAJARAN PENSYARAH / TUTOR (STATEMENT AND SCALE ON LECTURER'S / TUTOR'S TEACHING)                                         |
|                            | 1. Pensyarah menerangkan kepada pelajar Hasil Pembelajaran kursus<br>dengan jelas pada permulaan semester                                       |
|                            | Lecturer explains clearly to student the course outcomes at the beginning of the semester.                                                      |
|                            | Pensyarah menerangkan kepada pelajar kandungan, tugasan, dan kaedah 01 02 03 04 05 penilalan kursus dengan jelas pada permulaan semester.       |
|                            | Lecturer describes clearly to students the course contents, assignments,<br>and evaluation method at the beginning of the semester.             |
|                            | 3. Pensyarah menggunakan alat bantu mengajar yang sesual. O1 O2 O3 O4 O5                                                                        |
|                            | Lecturer uses appropriate teaching aids.                                                                                                    |
|                            | <ol> <li>Pensyarah menggunakan bahasa pengantar yang bersesuaian sepanjang<br/>sesi pembelajaran</li> </ol>                                     |
|                            | The lecturer uses the appropriate medium of instruction throughout the                                                                          |
|                            | Rajah 4                                                                                                    |
|                            | skala yang diberikan                                                                                                    |

Pelajar perlu menjawab tiga belas (13) soalan Elemen Penilaian berdasarkan skala berikut : 1-Sangat Tidak Setuju 2-Tidak Setuju 3-Kurang Setuju 4-Setuju 5-Sangat Setuju

|                               | 10. | Pensyarah berjaya menarik minat pelajar untuk mengikuti kursus ini.                                                            | 01     | 02 | О 3 | 04  | 05  |  |
|-------------------------------|-----|----------------------------------------------------------------------------------------------------|--------|----|-----|-----|-----|--|
|                               |     | Lecturer is able to attract student's interest to the course.                                                                  |        |    |     |     |     |  |
| im Haziq bin Mohamad<br>Azrol | 11. | Pensyarah sentiasa menepati masa untuk sesi pengajaran.<br>Lecturer is always punctual for classes.                            | Ο1     | 02 | 03  | ○4  | Ο5  |  |
| Dashboard                     | 12. | Pensyarah dapat menghubungkaitkan pembelajaran dengan keadaan<br>semasa / senario industri.                                    | 01     | 02 | Ο3  | ○4  | ○ 5 |  |
| Semakan Penilaian             |     | Lecturer is able to relate learning with current situations / industrial<br>scenarios.                                         |        |    |     |     |     |  |
| Cetak Penyata                 | 13. | Pensyarah mudah dihubungi untuk sesi perundingan melalui temu janji.                                                           | 01     | 02 | ○ 3 | ○4  | O 5 |  |
| Tukar Katalaluan              |     | Lecturer is easily contacted for consultation sessions through appointments.                                                   |        |    |     |     |     |  |
|                               | 14. | Pensyarah mempamerkan penampilan yang profesional semasa mengajar.<br>Lecturer displays professional appearance when teaching. | 01     | 02 | ○ 3 | ○ 4 | ○ 5 |  |
|                               | 15. | Semua penilaian untuk kursus ini berdasarkan silibus kursus yang diberikan.                                                    | Ο1     | 02 | O 3 | ○4  | Ο5  |  |
|                               |     | All assessment for this course are based on the syllabus given.                                                                |        |    |     |     |     |  |
|                               |     | SILA BERIKAN KOMEN / CADANGAN SELANJUTNYA MENGENAI<br>PENGAJARAN PENSYARAH / TUTOR:                                            |        |    |     |     |     |  |
|                               |     | PLEASE PROVIDE FUTHER COMMENTS / SUGGESTIONS ON<br>LECTURER'S / TUTOR'S TEACHING:                                              |        |    |     |     |     |  |
|                               |     |                                                                                                    | Hantar |    |     |     |     |  |
|                               |     |                                                                                                    |        |    |     |     |     |  |

Kemudian Tekan Butang "Hantar"

| Senarai Kursus Yang Diambil Pada Semester II Sesi 2021/2022 |                                        |                                             |                                                                       |                                                |                       |                |                       |  |
|-------------------------------------------------------------|----------------------------------------|---------------------------------------------|-----------------------------------------------------------------------|------------------------------------------------|-----------------------|----------------|-----------------------|--|
| Muhammad Afhan bin Azmi                                     |                                        |                                             | Nama : M<br>No. KP / No. Tentera : d<br>No. Matrik : 1                | luhammad Afhan bin Azmi<br>270000000<br>210183 |                       |                |                       |  |
| 🚯 Dashboard                                                 |                                        |                                             | Program Pengajian : A                                                 | SASI KEJURUTERAAN DAN TEKNOLO                  | GI                    |                |                       |  |
|                                                             | SENARAI KURSU                          | S                                           |                                                                       |                                                |                       |                |                       |  |
| Semakan Penilaian                                           |                                        |                                             |                                                                       |                                                |                       |                |                       |  |
| Cetak Penyata                                               | KOD KURSUS                             | KURSUS                                      |                                                                       | PENSYARAH                                      | KUMPULAN              | STATUS         | TARIKH PENILAIAN      |  |
|                                                             | FCH0226                                | KIMIA II                                    |                                                                       | Dr. Siti Aminah binti Mohd Noor                | KTL                   | Selesai        | 14-04-2022            |  |
| 🇱 Tukar Katalaluan                                          | FEL0523                                | BAHASA INGGE                                | ERIS UNTUK PEMBACAAN AKADEMIK                                         | Nur Hidayatul Husna binti Mazlan               | KTL                   | Selesai        | 14-04-2022            |  |
|                                                             | FMA0126                                | MATEMATIK II                                |                                                                       | Nur Amalina binti Jamaludin                    | KTKL                  | Selesai        | 14-04-2022            |  |
|                                                             | FMA0134                                | MATEMATIK III                               |                                                                       | Hoo Yann Seong                                 | KTKL                  | Selesai        | 14-04-2022            |  |
|                                                             | FPY0326                                | FIZIK II                                    |                                                                       | Azuraida Binti Amat                            | KTL                   | Selesai        | 14-04-2022            |  |
|                                                             | Pelajar diminta CE<br>Penyata Keputusa | <b>TAK PENYATA</b> ya<br>n Peperiksaan di B | ng disediakan ini untuk mengambil peny<br>ahagian Pengurusan Pelajar. | ata keputusan peperiksaan di BPA. Pelaja       | r perlu menil i keser | nua kursus baţ | gi tujuan pengambilan |  |

## Rajah 6

Status **"Penilaian"** telah bertukar kepada **"Selesai"** beserta paparan Tarikh Penilaian untuk subjek FCH0226 yang telah dibuat penilaian

|                                                                        | IILAIAN PENGAJARAN PENSY                                                                                                    | YARAH UPNM                                                                                           |                      | Logout                   |
|------------------------------------------------------------------------|----------------------------------------------------------------------------------------------------|----------------------------------------------------------------------------------------------------|----------------------|--------------------------|
|                                                                        | Semakan Penilaian Kursus                                                                                                    |                                                                                                    |                      |                          |
| Adam Haziq bin Mohamad<br>Azrol                                        | Senarai Kursus Yang Diambil Pada Semeste                                                                                                   | er II Sesi 2021/2022                                                                                 |                      |                          |
| Dashboard     Semakan Penilalan     Cetak Penyata     Tukar Katalaluan | Survey.upnm.edu.my says<br>Pelajar diminta untuk melakukan k<br>membolehkan cetakan penyata dil<br>SEN<br>Penyata Keputusan Peperiksaan di | kesemua penilaian tersebut bagi<br>keluarkan bagi tujuan pengambil<br>i Bahagian Pengurusan Pelajar. | lan                  |                          |
|                                                                        | FCH                                                                                                    | OK Car                                                                                               | ncel                 | Penilaian Penilaian      |
|                                                                        | FMA0126 MATEMATIK II                                                                                                    | Nur Amalina binti Jamaludin                                                                          | KTKL                 | Penilaian                |
|                                                                        | FMA0134 MATEMATIK III                                                                                                    | Hoo Yann Seong                                                                                       | KTKL                 | Penilaian                |
|                                                                        | FPY0326 FIZIK II                                                                                                    | Azuraida Binti Amat                                                                                  | KTL                  | Penilaian                |
|                                                                        | Pelajar diminta untuk melakukan kesemua penilaian di at.<br>Peperiksaan di Bahagian Pengurusan Pelajar.                                    | tas bagi membolehkan cetakan penyata dikeluar                                                        | kan bagi tujuan peng | ambian Penyata Keputusan |

Rajah 7

Pastikan status semua "Selesai" untuk cetak penyata slip kalau ada status yang dalam "Penilaian". Pelajar tidak boleh cetak penyata slip seperti Rajah 7.

|                          | ENILAIAN PE                                          | ENGAJARAI                                     | N PENSYAR                                         |                                                          |                               |                                |                            | Logout                    |
|--------------------------|------------------------------------------------------|-----------------------------------------------|---------------------------------------------------|----------------------------------------------------------|-------------------------------|--------------------------------|----------------------------|---------------------------|
|                          | Senarai Kurs                                         | us Yang Diambil P                             | ada Semester II S                                 | Sesi 2021/2022                                           |                               |                                |                            |                           |
| Adam Iskandar bin Rossut | haimi                                                | Nama<br>No. KF<br>No. Ma<br>Progra            | ? / No. Tentera<br>ttrik<br>Im Pengaijan          | : Adam Iskandar bin R<br>: 1210046<br>: ASASI KEJURUTERA | lossuhaimi<br>AAN DAN TEKNOLO | DGI                            |                            |                           |
| de Dashboard             | SENARAI KURSU                                        | IS                                            |                                                   |                                                          |                               |                                |                            |                           |
| Semakan Penilaian        |                                                      |                                               |                                                   |                                                          |                               |                                |                            |                           |
| Cetak Penyata            | KOD KURSUS                                           | KURSUS                                        |                                                   | PENSYARAH                                                |                               | KUMPULAN                       | STATUS                     | TARIKH PENILAIAN          |
|                          | FCH0226                                              | KIMIA II                                      |                                                   | Syed Mohd Shaf                                           | iq bin Syed Ahmad             | KTG                            | Selesai                    | 15-04-2022                |
| III Tukar Katalaluan     | FEL0523                                              | BAHASA INGGERIS U<br>AKADEMIK                 | NTUK PEMBACAAN                                    | Mohd Amzari bin                                          | Mat Rani                      | KTG                            | Selesai                    | 15-04-2022                |
|                          | FMA0126                                              | MATEMATIK II                                  |                                                   | Azuraini Binti Mo                                        | hd Arif                       | KTEG                           | Selesai                    | 15-04-2022                |
|                          | FMA0134                                              | MATEMATIK III                                 |                                                   | Nor Ain Azeany b                                         | inti Mohd Nasir               | KTEG                           | Selesai                    | 15-04-2022                |
|                          | FPY0326                                              | FIZIK II                                      |                                                   | Nurazlin Binti Ahi                                       | mad                           | KTG                            | Selesai                    | 15-04-2022                |
|                          | Pelajar dimint <mark>a CE</mark><br>Penyata Keputusa | TAK PENYATA yang disan baperiksaan di Bahagia | ediakan ini untuk menga<br>an Pengurusan Pelajar. | mbil penyata keputusan pep                               | veriksaan di BPA. Pe          | lajar perlu menilai            | kesemua kursu              | s bagi tujuan pengambilan |
|                          |                                                      |                                               | Raja                                              | h 8                                                      |                               |                                |                            |                           |
|                          | Kemudian kl                                          | lik butang                                    |                                                   |                                                          | Sila<br>kod                   | pastikan s<br>kursus <b>"S</b> | tatus se<br><b>elesai"</b> | emua                      |
|                          | <b>CETAK PEN</b>                                     | YATA"                                         |                                                   |                                                          | L                             |                                |                            |                           |

|                                             | LAIAN PENGAJARAN PENSYARAH                                                                                                    | UPNM                                                                                                    | Logout                                                                                       |
|---------------------------------------------|----------------------------------------------------------------------------------------------------|----------------------------------------------------------------------------------------------------|----------------------------------------------------------------------------------------------|
|                                             | Cetak Slip                                                                                                    |                                                                                                    |                                                                                              |
| Adam Iskandar bin Rossuhaimi<br>🐵 Dashboard |                                                                                                    | PENYATA PENI<br>BAGI S                                                                                                   | LAIAN PENGAJARAN PENSYARAH<br>EMESTER II SESI 2021/2022                                      |
| III Semakan Penilaian                       | UNIVERSITI PERTAHANAN NASIONAL MALAYSIA<br>KEM SUNGAI BSEI<br>57000 KUALA LUMPUR                                                                                                    |                                                                                                    |                                                                                              |
| Cetak Penyata                               | NAMA : ADAM ISKANDAR BIN ROSSUHAIMI                                                                                                    | NO. MATRIK                                                                                                    | : 1210046                                                                                    |
| III Tukar Katalaluan                        | PROGRAM : ASASI KEJURUTERAAN DAN TEKNOLOGI                                                                                                    | KOD PROGRAM                                                                                                    | : Z047                                                                                       |
|                                             | FAKULTI : PAP                                                                                                    | TARIKH PENILAIAN LENGKAP                                                                                                 | : 07 June, 2022                                                                              |
|                                             | Catatan:<br>1. Sila bawa penyata ini ke Bahagian Penguru.<br>Peperiksaan anda dan pengesahan bahawa<br>2. Kegagalan membawa penyata ini akan m<br>peperiksaan bagi semester tersebut. | isan Akademik, UPNM bagi tujuan p<br>anda telah membuat Penilaian Pensy<br>nenyebabkan anda tidak boleh me<br>Cetak Siip | pengambilan Penyata Keputusan<br>yarah pada semester semasa.<br>endapatkan penyata keputusan |
|                                             | Rajah 9                                                                                                    | Kemudian klik bu<br><b>"Cetak Slip"</b>                                                                                  | tang                                                                                         |

• Apabila tekan butang " Cetak Slip" paparan Print akan keluar dan klik Butang "Print"

| $\equiv$ sistem pen             | ILAIAN PENGAJARAN PENSYARAH UPNM                                                                       | Logout               |
|---------------------------------|----------------------------------------------------------------------------------------------------|----------------------|
| Adam Haziq bin Mohamad<br>Azrol | Adam Haziq bin Mohamad Azrol<br>PELAJAR ASASI                                                          |                      |
| 🚯 Dashboard                     | MERUPAKAN PELAJAR :ASA SI SEMESTER II SESI AKADEMIK 2021/2022<br>NO. KP / NO. TENTERA :0000000000      |                      |
| 🗱 Semakan Penilaian             | NO. MATRIK :1210045 PROGRAM PENGAJIAN :ASASI KEJURUTERAAN DAN TEKNOLOGI                                | Kemudian klik butang |
| Cetak Penyata                   |                                                                                                    | Logout               |
| III Tukar Katalaluan            |                                                                                                    |                      |
|                                 | KEMASKINI MAKLUMAT                                                                                     |                      |
|                                 | TUKAR KATALALUAN BARU                                                                                  |                      |
|                                 | Nama Adam Haziq bin Mohamad Azrol                                                                      |                      |
|                                 | No. Matrik 1210045                                                                                     |                      |
|                                 | Katalaluan                                                                                             |                      |
|                                 | Baru                                                                                                   |                      |
|                                 | 1     Sila isikan katalaluan<br>baru di ruangan tersebut     2     Kemudian klik butang<br>"Kemaskini" |                      |

- Dalam menu ini adalah maklumat pelajar untuk menukar katalaluan.
- Apabila semua sudah selesai klik butang "Logout" untuk keluar daripada sistem